MixW2 programmi seadistamine ES Open HF Digi Sprint võistluse jaoks.

**Koostanud ES2BH** 

MixW2 saab töötada ja osa võtta enamus võistlustest. Teades võistluste reegleid ja juhendit saab programmi kergesti seadistada ja automatiseerida HF Digi Sprint võistluse jaoks, samuti koostada aruannet. Selline näeb välja MixW2 tavaline töölaud igapäevasteks sidedeks.

| e Edit Mode Optie | 10°          |                           |                                         |                            |                      |          |                  |                          |               |                                       |          |          |                                             |
|-------------------|--------------|---------------------------|-----------------------------------------|----------------------------|----------------------|----------|------------------|--------------------------|---------------|---------------------------------------|----------|----------|---------------------------------------------|
| 0.90 Model Front  | ine View Lon | figure Help               |                                         | 1                          | 1.000                | 1        |                  | - harden                 |               |                                       | 10.00    |          |                                             |
| and wood und      | Date         | UTC                       | Cal                                     | Name                       | GTH                  | RST_Sent | RST_Reck         | Notes                    |               | 0 copy % 100                          | Eq 7.087 | 454 1.58 | -                                           |
| 146 RITY 3590.5   | 30 04.01.20  | 19.46.27                  | PA3WM                                   |                            |                      | 599      | 599              |                          |               |                                       | 4        |          |                                             |
| 147 RITY 35901    | 61 04.01.20  | 19 19:48:35<br>0 10:54:00 | 0165                                    |                            |                      | 599      | 539              |                          |               | 0   1/n   60                          | 1        |          |                                             |
| 148 RPSK 1 7087   | 28 04.01.20  | 9 095230                  | LEAPL                                   | -                          |                      | 599      | 599              |                          | EST:119       | 0   i  n   -40                        |          |          |                                             |
|                   | - Labras     |                           |                                         |                            |                      | 1999     | 1000             | 124 8                    | 201           |                                       |          |          |                                             |
|                   | lasi         | 101                       | 1000                                    | <u></u>                    | 1.00                 |          |                  | <u>ت</u>                 | 24            |                                       |          |          |                                             |
| -d-a e eex        | t to eno     | 45trot                    | en tn 4                                 | loe oa t ein               | e ri Kr              |          |                  |                          |               |                                       |          | * L      | AutoCO                                      |
| ne Tud ae r       | n e es       | te d                      | ) i j pad                               | e se eots                  | mbB te               |          |                  |                          |               |                                       |          |          | CD                                          |
| e ealee           | i fet ee.    | a je e                    |                                         |                            |                      |          |                  |                          |               |                                       |          | -        | Callor                                      |
| etaeGe            | uev eatne    | otto[ e                   | n =atg-                                 | -ptil,t e_ γ i             | u en a e a tee       | a so la  | ok eeeito        | et a affolfeo htt        | nt y ete      | eeetuc ei                             | I EE     | -        | 0010                                        |
| e ae igeoi t e    |              |                           |                                         |                            |                      |          |                  |                          |               |                                       |          | 5        | Cal                                         |
| 6606 6 016-6      | E LLU        |                           |                                         |                            |                      |          |                  |                          |               |                                       |          |          | Side into                                   |
| n er              |              |                           |                                         |                            |                      |          |                  |                          |               |                                       |          |          | The local data                              |
|                   |              |                           |                                         |                            |                      |          |                  |                          |               |                                       |          | *        | Jaama mo                                    |
|                   |              |                           |                                         |                            |                      |          |                  |                          |               |                                       |          |          | Bye 73                                      |
|                   |              |                           |                                         |                            |                      |          |                  |                          |               |                                       |          |          | Tühjaka                                     |
|                   |              |                           |                                         |                            |                      |          |                  |                          |               |                                       |          | -        |                                             |
|                   |              |                           |                                         |                            |                      |          |                  |                          |               |                                       |          |          | BPSK-250hz                                  |
|                   |              |                           |                                         |                            |                      |          |                  |                          |               |                                       |          |          |                                             |
|                   |              |                           |                                         |                            |                      |          |                  |                          |               |                                       |          |          | BX                                          |
|                   |              |                           |                                         |                            |                      |          |                  |                          |               |                                       |          |          | 6%<br>0/2                                   |
|                   |              |                           |                                         |                            |                      |          |                  |                          |               |                                       |          |          | RX<br>q2                                    |
| 6                 |              |                           |                                         | 197                        |                      |          | 7088             |                          |               | 708                                   |          |          | RK<br>gg<br>>>                              |
|                   |              |                           | a se a se a se a se a se a se a se a se | N7<br>Angela angela angela | 1.0 <sup>01</sup> .1 |          | 700<br>500 - 120 | a Talaccio de la Talacia | <u>elszie</u> |                                       |          |          | RK<br>grz<br>>>                             |
|                   |              |                           | nia grigari<br>La grigari               | 197                        |                      |          | - X080<br>       |                          |               | ,                                     |          |          | RX<br>gi2<br>>>                             |
|                   |              |                           |                                         | W <sup>7</sup>             |                      |          | nin<br>Ali       |                          |               | · · · · · · · · · · · · · · · · · · · |          |          | 88<br>92<br>>>                              |
|                   |              |                           |                                         | N7                         |                      |          | X)B              |                          |               |                                       |          |          | 84<br>93<br>>>                              |
|                   |              |                           |                                         | 87                         |                      |          | XQ8              |                          |               |                                       | 1        |          | 84<br>92<br>>>                              |
|                   |              |                           |                                         | <b>9</b>                   |                      |          | <b>100</b>       |                          |               | <u>.</u>                              |          |          | 92<br>92<br>>>                              |
|                   |              |                           |                                         |                            |                      |          | 700<br>1         |                          |               | <b>X9</b>                             |          |          | 64<br>92<br>>>                              |
|                   |              |                           |                                         | <b>*</b>                   |                      |          | λ(9)             |                          |               | · · · · · ·                           |          |          | R≪<br>@2<br>≫                               |
|                   |              |                           |                                         |                            |                      |          | <b>100</b>       |                          |               | - <u>- 10</u>                         |          |          | R≪<br>@2<br>≫                               |
|                   |              |                           |                                         |                            |                      |          |                  |                          |               |                                       |          |          | RK<br>92<br>>>                              |
|                   |              |                           |                                         |                            |                      |          | 709<br>-         |                          |               |                                       |          |          | 84<br>92<br>>>                              |
| ê , , , , ,       |              |                           |                                         |                            |                      |          | 708              |                          |               |                                       |          |          | F04<br><br>>>                               |
| Ê , , , ,         |              |                           |                                         |                            |                      |          |                  |                          |               |                                       |          |          | BK<br>ga<br>>>                              |
| 6                 |              |                           |                                         |                            |                      |          | X (4)            |                          |               |                                       |          |          | F94<br>                                     |
|                   |              |                           |                                         |                            |                      |          | X03              |                          |               |                                       |          |          | RK<br>92<br>>>                              |
| 8                 |              |                           |                                         |                            |                      |          | 709<br>          |                          |               |                                       |          |          | F04<br><br>>>                               |
| 6                 |              |                           |                                         |                            |                      |          |                  |                          | ТК. <u>54</u> | APF Loct  Snap                        | 1<br>1   | 2: BPSK  | FX<br>g2<br>≫<br>>><br>1 [25,01,2009: 08-52 |

#### MixW2 isikuandmete sisestamine ja kontroll

| 0 Mode    | Freq           | Date       | UTC      | Cal                                   | Name                 | атн                                                                                                    | BST            | Sent BS | T Recy         | Notes          |               |                            | Fa 70874                                                                                                    | 25 . 198 .        |     |
|-----------|----------------|------------|----------|---------------------------------------|----------------------|----------------------------------------------------------------------------------------------------|----------------|---------|----------------|----------------|---------------|----------------------------|----------------------------------------------------------------------------------------------------|-------------------|-----|
| E DITY    | 2590,530       | 04.01 2009 | 1940.97  | DA: Build                             |                      |                                                                                                    | 500            | 800     |                |                |               | C copy                     | X 100 14 P                                                                                                    |                   |     |
| 7 RITY    | 3590.161       | 04.01.2009 | 19.48.35 | 0165                                  | -                    |                                                                                                    | 599            | 599     | 1              | -              |               | 0 11                       | /h1 50                                                                                                    |                   |     |
| IS RITY   | 35893,729      | 04.01.2009 | 1954:28  | 12291                                 |                      |                                                                                                    | 599            | 699     | i i            | -              |               |                            |                                                                                                    |                   |     |
| IS BPSK31 | 7067,426       | 25.01.2009 | 10:11:37 | 2                                     | 2                    |                                                                                                    | 598            | 559     | 0              |                |               | Harchin 0 11               | in (-40                                                                                                    |                   |     |
|           | XB             |            |          |                                       |                      |                                                                                                    |                |         |                |                | - 6           | 1                          |                                                                                                    |                   |     |
| 0         |                | -          |          |                                       |                      |                                                                                                    |                |         |                |                |               | i.                         |                                                                                                    | 0000              |     |
| oSn       | ttt e tt       | i §e       | 1 88     | i -00                                 | efiti                | t eto Co te                                                                                                    | eet eti        | e et    | 0 9t           | tsen tOd       | o otee        | a - sf-                    | e÷ te6 e                                                                                                    |                   |     |
| a r-ua    | on nt          | tel a d    | se 1     | set d                                 | nao "oene            | te l -e                                                                                                    | 960 81         | 08 E    |                |                |               |                            |                                                                                                    | щ.                | _   |
| Z b n     | i i            | . 181 0 4  | L E E    | e roo                                 |                      |                                                                                                    |                |         |                |                |               |                            |                                                                                                    | Call3             |     |
| n of      | t lp S t       | te et te   | c D      | ttea=to                               | tG en loS            | ( but now                                                                                                    | ad data        |         |                | X              | 1             |                            |                                                                                                    | Cal               |     |
|           |                |            |          |                                       |                      | er Person                                                                                                    | tel deta       |         |                | -              |               |                            |                                                                                                    |                   |     |
| teed o    | of? a          | (4 40 4)   | tot e    | ra e o Ba                             | ole                  | off Ge                                                                                                    | E 528H         |         | 1              | 08             |               |                            |                                                                                                    | Side into         | _   |
| ceed o    |                |            |          |                                       |                      | 100                                                                                                    |                |         |                |                |               |                            |                                                                                                    | Jaama info        |     |
|           |                |            |          |                                       |                      | Nane                                                                                                    | Veko           |         | •              | Cancel         |               |                            |                                                                                                    | Bye 73            |     |
|           |                |            |          |                                       |                      | Loo Ne.                                                                                                    | MiAv2.log      |         |                | - 1            |               |                            |                                                                                                    | Tuhiaka           | _   |
|           |                |            |          |                                       |                      | coy ite                                                                                                    | June 1998      |         |                |                |               |                            |                                                                                                    | -                 | _   |
|           |                |            |          |                                       |                      | QTH                                                                                                    | Keda-Joa       |         |                |                |               |                            |                                                                                                    | BPSK 250hz        |     |
|           |                |            |          |                                       |                      | 1.4                                                                                                    | 59 375         | - 1 inc | 212            | 5              |               |                            |                                                                                                    | EX.               |     |
|           |                |            |          |                                       |                      | 1.0                                                                                                    |                |         | 1 [2]          |                |               |                            |                                                                                                    |                   | _   |
|           |                |            |          |                                       |                      | Locator                                                                                                    | K02901         | IOTA    |                |                |               |                            |                                                                                                    |                   | -   |
|           |                |            |          |                                       | 97                   | Donain                                                                                                    | HR             | Cour    | ay [           |                |               |                            | 7093                                                                                                    |                   | _   |
|           |                |            | 1.1.1    | 1.2.2.5                               | A CALCULAR           | (state)                                                                                                    |                |         |                |                | 100-5         | State of the second second |                                                                                                    |                   |     |
|           |                |            | - 1      |                                       | Contraction of the   | 200                                                                                                    | IP Use Cwll    | D (F Fa | nt 63          | ilava          | E-O AND       |                            |                                                                                                    |                   |     |
|           |                | 1.1        | C AR     |                                       | And Description Pro- | CMD                                                                                                    | de ES28H k     |         |                |                | 1.1.1         |                            |                                                                                                    |                   |     |
|           |                | 1.4        | Sec. 1   | and the second                        | and the second       |                                                                                                    | 20             |         |                |                | the second    |                            | 1.000                                                                                                    |                   |     |
|           | and the second |            |          | 2 1 1 h                               |                      |                                                                                                    |                |         |                |                | E THEN        |                            |                                                                                                    |                   |     |
|           |                |            | 19.00    | 1 Sales                               |                      | 6 - C - C -                                                                                                    |                |         |                |                | House and     |                            |                                                                                                    |                   |     |
|           |                |            | 100      |                                       | Trans                | the second                                                                                                    |                |         | 1.1.1          | THE PER        | in the second |                            |                                                                                                    |                   |     |
|           |                | E EE       | 1.0      | Sec. 1                                | and the second       | an and the sec                                                                                                  | din .          |         | and the second |                |               | and the second second      |                                                                                                    |                   |     |
|           |                |            | and the  | 1 1 1 1 1 1 1 1 1 1 1 1 1 1 1 1 1 1 1 | 1. T. 1              | · · · · ·                                                                                                    |                | 1.5     | -              |                |               | State State                | a lange to the                                                                                                    |                   |     |
|           |                | 100        |          |                                       | 120101000            | All and and a                                                                                                   | Board -        | 1       | S. ast         |                |               |                            | 10 B                                                                                                    |                   |     |
|           |                | 1.0        | ( myak   | - 10 m                                | Station and          | and an interest                                                                                                 | and the second | 14.1    | - Albert       | - Carlos       | 1000          | 12                         |                                                                                                    |                   |     |
|           |                |            |          |                                       | Contraction of the   | Sec. ALL                                                                                                    |                |         |                | and the second | 1.1.1         |                            |                                                                                                    |                   |     |
|           |                |            |          |                                       | Casedo Take          | at Salar                                                                                                    | a state        | - and a | ALC: N         |                | 1 4 . T       |                            | and the second second se |                   |     |
|           |                | a series   | Jane C   |                                       |                      | 100 - 100 - 100 - 100 - 100 - 100 - 100 - 100 - 100 - 100 - 100 - 100 - 100 - 100 - 100 - 100 - 100 - 100 - 100 | 1-14           | 100     | 100            | and the second |               | and the second             |                                                                                                    |                   |     |
|           |                |            | 100      | 1                                     | The state            | 1990 - A                                                                                                    | 1              | 1       |                |                | TOTAL STREET  | all a she was a start      |                                                                                                    |                   |     |
|           | 1000           | 1.0        | -        | and the second second                 | All and the same     |                                                                                                    | 1.1.5          | -       | 19-1-19        | Sec.           |               |                            | 6 4,27 0 C                                                                                                    |                   |     |
|           |                |            |          |                                       |                      |                                                                                                    |                |         |                |                |               | RX Sq AFC Loc              | 1 Snap 1842,4 Hz IMD.                                                                                                    | BPSK31 25.01.2009 | 10: |
| 1         | 1000           |            |          |                                       |                      |                                                                                                    |                |         |                |                |               |                            |                                                                                                    |                   |     |

# MixW2 isikuandmete sisestamine ja kontroll

- MixW2 lubab kasutada mitut kutsungit. Selleks tuleb programm registreerida ning registreerimistasu on 50\$. Saadetakse registrifail **MixWReg1.dll**
- Käivitame programmi.
- Avame menüü **Configure/Personal Data**..
- Valime võistluse ajaks sobiva kutsungi (Call) kui on vajalik
- Valime sidede jaoks logi, kas MixW2.log või koostame uue, näiteks HF Digi Sprint.log
- Kontrollime QTH-lokaatori õigsust (näit KO29DJ)

#### MixW2 isikuandmete sisestamine ja kontroll

- Sisestage reale Domain (Regiooni indeks) vastava maakonna või linna indeks (näiteks Harjumaa -HR).Vastav fail tuleb ise teha. Minul DS.DOM.
- Sulgeme dialoogi akna vajutades nupule"OK"

- Selleks, et programm töötaks võistlustel tõrgeteta, automatiseeritult ja kontrolliks statistiliselt õigesti, selleks tuleks lisada programmi täiendavad failimoodulid. Selleks tuleks lisada StatsDS.dll fail.
- Avame menüü View/Contest mode...
- Dialoogi aknas List of Contest (võistluste nimekiri) lisame uue võistluse vajutades nuppu Add new ....

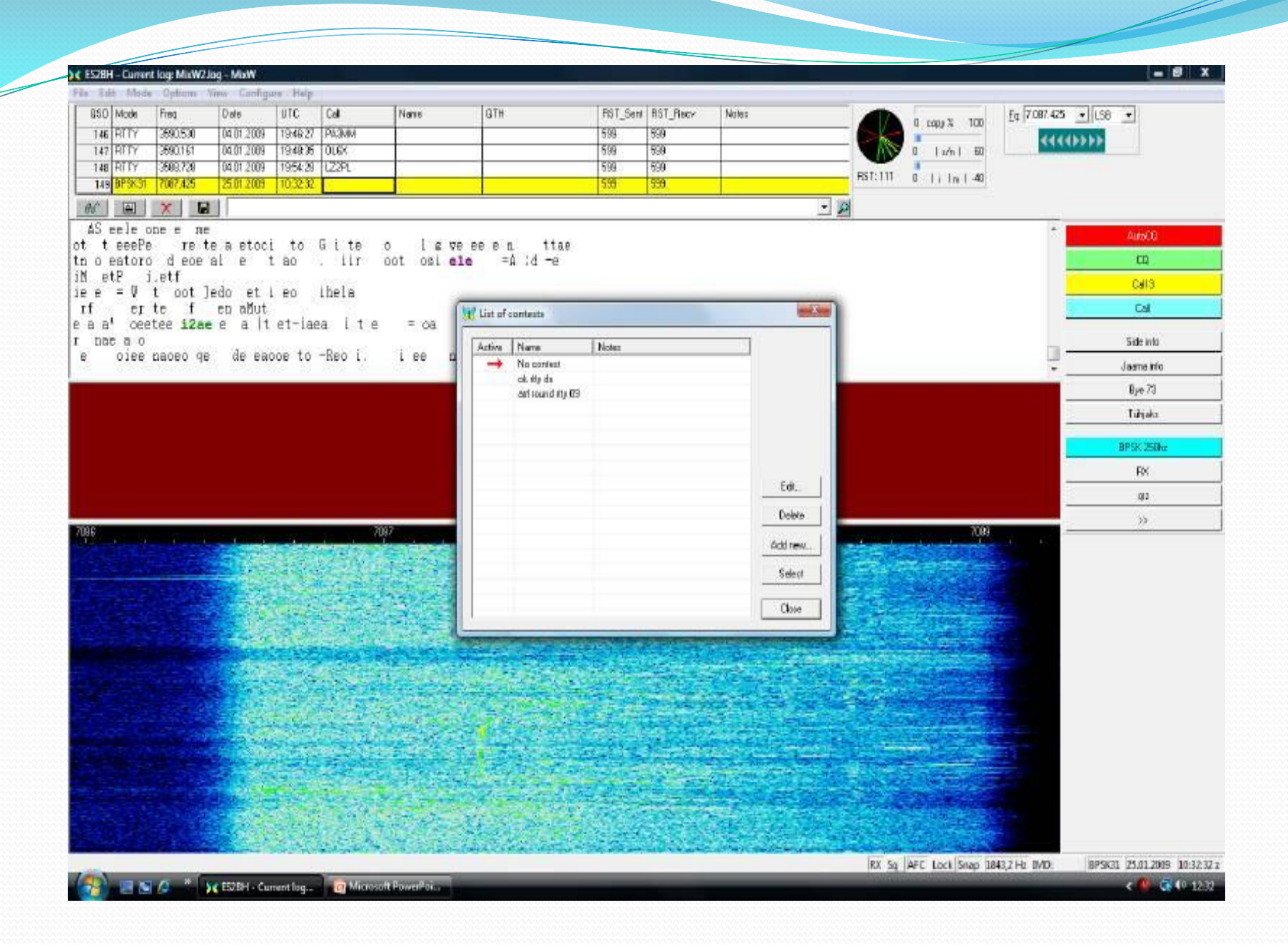

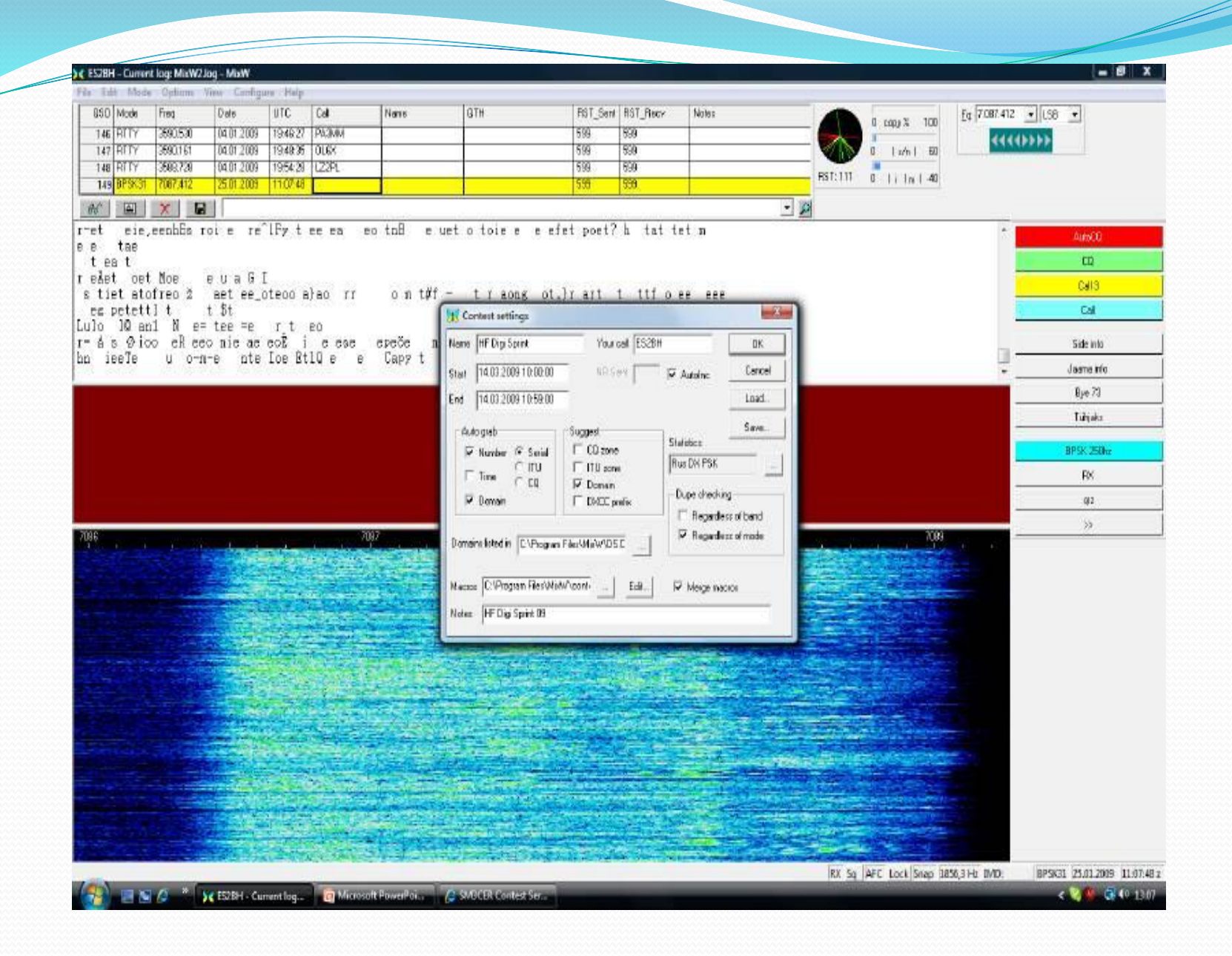

- Contest setting aknas (Võistluse seadistus)
- Name HF Digi Sprint
- Your Call enda kutsung ( näit ES2BH)
- **Start** (Võistluse algus ) 14.03.2009 10:00:00
- End (Võistluse lõpp) 14.03.2009 10:59:00
- Auto grab (aut. haaramine RX aknas) märgistada
- Number number
- Domain regiooni indeks DS.DOM (NRAU.DOM fail)
- Serial seeria number

- **Suggest** (vihje) aknas –Domain, programm valib ise automaatselt regiooni indeks, ootamata ära korrespondendi antud indeksit.
- **Domain listed in** määrame ära dom faili teekonna
- Macros (makrod) võib valida makrokäsud eelnevalt koostatud makrode hulgast või täiendada makrosid EDIT käsuga.
- Note –märkuste lahtrisse võib kirjutada mida soovite.
- NR Sent- korrespodendile saadetav side jrk. number

- Autoinc märgistades selle lahtri siis saadetava side jrk. number kasvab automaatselt
- Statistics statistika fail filter, statistika, punkti, sidede, reitingu ja jne.arvestus. Meil StatsDS.dll fail mis asub Plugins kataloogis.
- Dupe Checking duplikaat sidede kontroll
- Regardless of mode märgistades selle lahtri toimub mode (PSK31 või RTTY) kontroll tööliigi järgi
- **Save** nuppu vajutades talletame seadistuse ja saame kasutada antud faili hilisemaks editeerimiseks

- OK vajutades seda klahvi, sulgeme akna ja jõuame tagasi võistluse nimekirja aknasse ja valime kursoriga loodud HF Digi Sprint võistluse.
- Programm läheb üle contest reziimi, muutub programmi tööriba ja makrokäsud
- Juurde tulevad logi tabelisse veerud Exch\_Sent ja Exch\_Recv

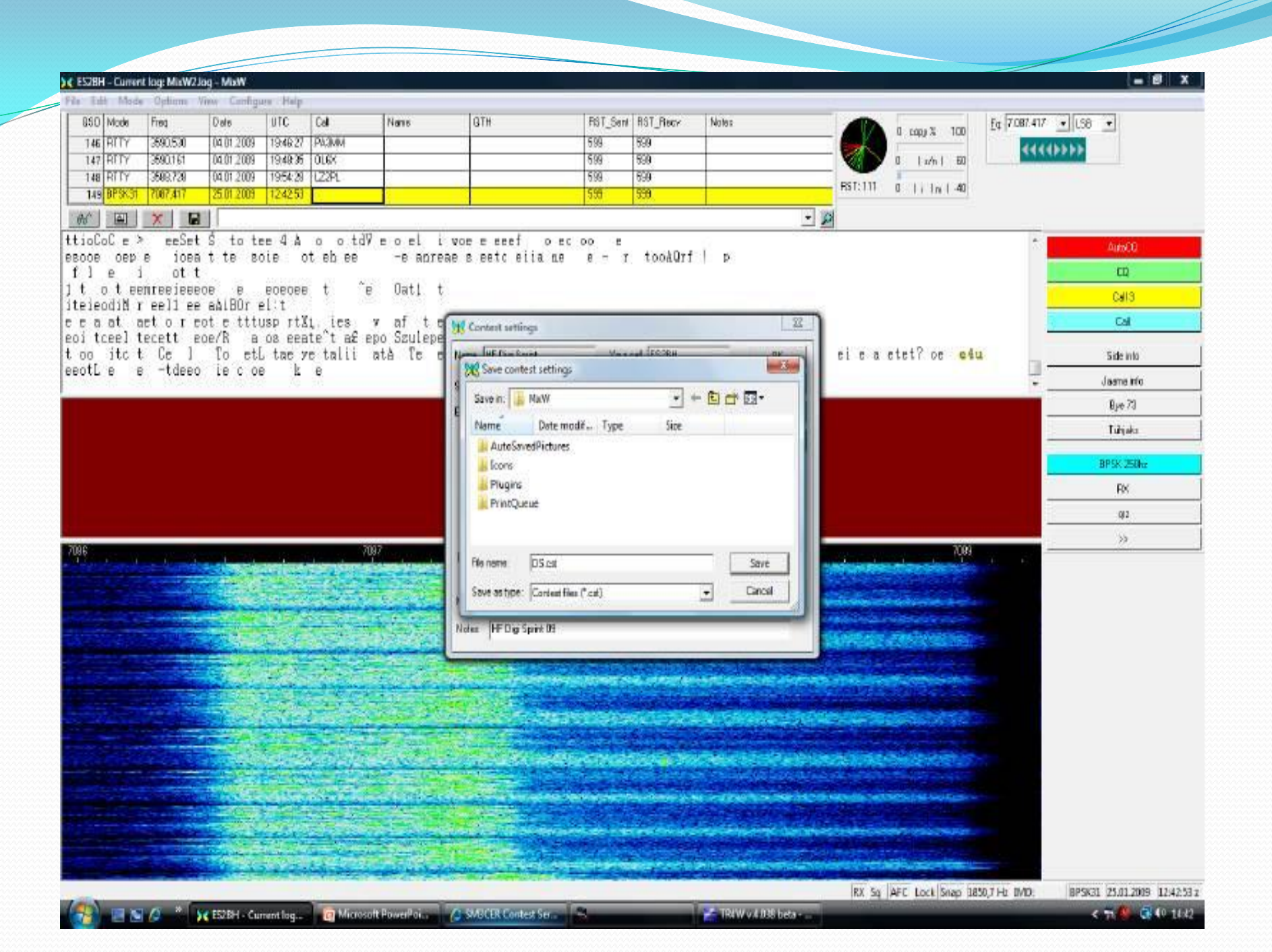

|                 | oce obnum                  | View Cambga           | na spoth                                      |                |                                                                                                    |                       |                                                                                                    |            |                   |                            |                                                                                                    |                                       |
|-----------------|----------------------------|-----------------------|-----------------------------------------------|----------------|----------------------------------------------------------------------------------------------------|-----------------------|----------------------------------------------------------------------------------------------------|------------|-------------------|----------------------------|----------------------------------------------------------------------------------------------------|---------------------------------------|
| 850 Mode        | Freq                       | Date                  | UTC                                           | Cal            | Name                                                                                                    | GTH                   | F                                                                                                    | %T_Sen/    | RST_Reck          | Notes                      | 0 cope % 100 Eq 7.087.                                                                                          | 420 • LS8 •                           |
| 146 BIT         | / 3590,530                 | 04.01.2009            | 19:46:27                                      | PA3MM          | - 6                                                                                                    |                       | 5                                                                                                    | 99         | 699               |                            |                                                                                                    | 444666                                |
| 147 RTT         | 3590,161                   | 04.01.2009            | 19,48,35                                      | OLEX           |                                                                                                    |                       | 5                                                                                                    | 99         | 599               |                            | 0   1/n   60                                                                                                    | A A A A A A A A A A A A A A A A A A A |
| 148 RIT         | 3588,728                   | 04.01.2009            | 1954:28                                       | 1,2291         | -                                                                                                    | _                     | 0                                                                                                    | 99         | 599               |                            | RST:119 0 1 i In 1 40                                                                                           |                                       |
| Inal DC.S.      | on ruor,azu                | 25.01 2003            | 1201.00                                       | <u>.</u>       |                                                                                                    |                       | 3                                                                                                    | 20         | 339               |                            | _                                                                                                    |                                       |
| <i>66</i>       | X                          |                       |                                               |                |                                                                                                    |                       |                                                                                                    |            |                   | <u> </u>                   | 2                                                                                                    |                                       |
| 0 1             | lgootoit                   | eo¥ Er                | o peto                                        | ouF or         | al a a                                                                                                    | teoD of               | di.                                                                                                    |            |                   |                            |                                                                                                    | AutoCO                                |
| e eden e        | nenee                      | 801.00                | 0.0000                                        | 0075 01        | an o o                                                                                                    | 10000 00              | 91                                                                                                    |            |                   |                            |                                                                                                    | CQ                                    |
| ace it          | uttt ta                    | asec ait A            | a d N                                         | t t= - e       | e erio                                                                                                    |                       |                                                                                                    |            |                   |                            |                                                                                                    | CallS                                 |
| et 6 12<br>e ft | t eat n0                   | T+                    |                                               |                |                                                                                                    | and en an an an       | 2241                                                                                                    |            |                   |                            |                                                                                                    | Cal                                   |
| ve# to          | eo i 1                     | et eee r              | 1 666                                         | ol o oot       | o k                                                                                                    | List of conte         | sta                                                                                                    |            |                   |                            |                                                                                                    |                                       |
| ac c c          | 66 1                       | i doroti              | 't b.                                         | e oen se       | heeca tro                                                                                                    | Active Nor            | ne N                                                                                                    | otez       |                   |                            | ete .                                                                                                    | Side into                             |
| 8 0 5           | ioes e en                  | OB BB                 | nor                                           | t.0 a0         | 10                                                                                                    | No                    | context                                                                                                    |            |                   |                            |                                                                                                    | Jaame info                            |
|                 |                            |                       |                                               |                |                                                                                                    | ok :<br>ari           | By da<br>Round its (79                                                                                                    |            |                   |                            |                                                                                                    | Bye 73                                |
|                 |                            |                       |                                               |                |                                                                                                    | → H                   | Digi Spirit H                                                                                                    | F Dig Spil | n. 99             |                            |                                                                                                    | Turjaka                               |
|                 |                            |                       |                                               |                |                                                                                                    |                       |                                                                                                    |            |                   |                            |                                                                                                    |                                       |
|                 |                            |                       |                                               |                |                                                                                                    |                       |                                                                                                    |            |                   |                            |                                                                                                    | BPSK 250hz                            |
|                 |                            |                       |                                               |                |                                                                                                    |                       |                                                                                                    |            |                   | 1                          |                                                                                                    | RX                                    |
|                 |                            |                       |                                               |                |                                                                                                    |                       |                                                                                                    |            |                   | £0                         |                                                                                                    | Q12                                   |
|                 |                            |                       |                                               |                |                                                                                                    |                       |                                                                                                    |            |                   | Delete                     |                                                                                                    | >>                                    |
| 996             | $\gamma = \gamma = \gamma$ |                       | -7-                                           | 70             | 17                                                                                                    |                       |                                                                                                    |            |                   | anne I                     | 7089                                                                                                    |                                       |
| -               | -                          | Contraction of the    | 62.5                                          | and the second | 1.1.1.1                                                                                                    |                       |                                                                                                    |            |                   | Loo rew                    | State State State State                                                                                         |                                       |
|                 |                            | -                     | 6.30                                          |                | 122                                                                                                    |                       |                                                                                                    |            |                   | Select                     |                                                                                                    |                                       |
|                 |                            | 1. 1. 1. 1. 1.        |                                               |                |                                                                                                    |                       |                                                                                                    |            |                   |                            |                                                                                                    |                                       |
|                 |                            |                       |                                               | Real and       | And the law                                                                                                    | 1                     |                                                                                                    |            |                   | Close                      | and the second second second                                                                                    |                                       |
|                 |                            |                       |                                               | an and         |                                                                                                    | The second second     |                                                                                                    | T DOLLAR   | -                 |                            |                                                                                                    |                                       |
|                 | Contraction of the second  | the states            |                                               | C. H. S. S.    |                                                                                                    | and the second second |                                                                                                    |            |                   |                            |                                                                                                    |                                       |
|                 | HILLER                     |                       |                                               | 1.1.1          |                                                                                                    |                       | 24 J. S. S.                                                                                                    | を作り        |                   |                            |                                                                                                    |                                       |
|                 | -                          | 1100                  | <b>唐</b> 日月                                   | 12 - Mar 144   | n-ministra                                                                                                    |                       |                                                                                                    |            |                   |                            |                                                                                                    |                                       |
|                 |                            |                       | 2.00 M                                        |                |                                                                                                    |                       | Sec. 1                                                                                                    |            | -                 | and the second second      | and the state of the state of the state of the state of the state of the state of the state of the state of the |                                       |
|                 |                            |                       |                                               |                | 1                                                                                                    |                       |                                                                                                    |            |                   |                            |                                                                                                    |                                       |
|                 | and the second             |                       |                                               |                |                                                                                                    |                       |                                                                                                    |            |                   | Construction of the sector |                                                                                                    |                                       |
|                 |                            | A SHARE A             |                                               |                | 1.5                                                                                                    |                       |                                                                                                    |            |                   |                            |                                                                                                    |                                       |
|                 |                            |                       | -11/2                                         | in the         |                                                                                                    | WHE WAR               | 1                                                                                                    | ist.       | Sec.              | and the second             |                                                                                                    |                                       |
|                 |                            |                       |                                               |                | 1 State                                                                                                    | 11744                 | 1                                                                                                    |            |                   | and the second second      |                                                                                                    |                                       |
|                 |                            | and the second second | 1 - A 1 - C - C - C - C - C - C - C - C - C - | CONTRACTOR AND | A REAL PROPERTY AND A REAL PROPERTY AND A REAL | A CONTRACTOR OF THE   | of the state of the state of th |            | Automation in the | A REAL PROPERTY OF         |                                                                                                    |                                       |
|                 |                            | and the second        |                                               | 1. A. A.       |                                                                                                    | a state of            | 1.1.1.1.1.1                                                                                                    | 12.2       | and the second    | Contraction of the second  | A P & A P - B P A P A P A P A P A P A P A P A P A P                                                             |                                       |
|                 |                            |                       |                                               |                |                                                                                                    |                       | 1922                                                                                                    | 2 - 1 A.   |                   |                            | RX So AFE Lock Source BRIR 2 He man                                                                             | BPSK21 25.01 2009 12-51-59            |

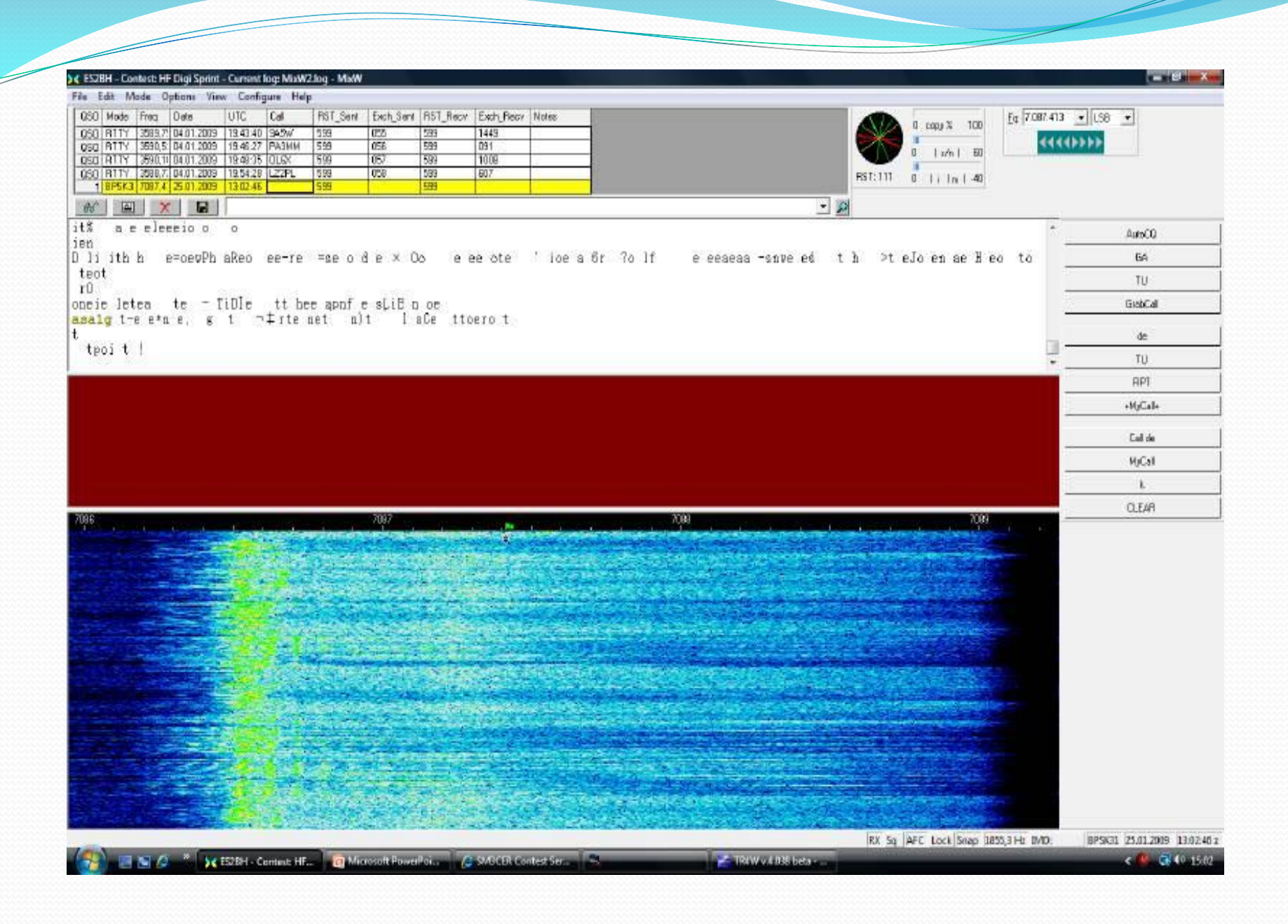

| 50 | dode  | Freg     | Date       | UTC      | Cal   | Name                | GTH                        | RST_Sent   | BST_Recy                  | Notes                                |                            | -            |              | Fg 1.823120 | • DW •            |
|----|-------|----------|------------|----------|-------|---------------------|----------------------------|------------|---------------------------|--------------------------------------|----------------------------|--------------|--------------|-------------|-------------------|
| h  | TTY   | 3590,530 | 04.01.2009 | 1946.27  | PA3MM | -                   |                            | 599        | 539                       |                                      |                            | 6            | 0 mp/ 2      | - Prov      | 1000              |
| þ  | TTY   | 3590.161 | 04.01.2009 | 19.48.35 | OLEX  |                     |                            | 599        | 599                       |                                      |                            |              | I Dent       | ID ALASS    |                   |
| 1  | ALLA. | 3588.729 | 04.01.2009 | 1954:28  | 12291 |                     |                            | 599        | 699                       |                                      |                            | RST. SR      |              | - 20        |                   |
| Ļ  | W.    | 1822.500 | 29.01.2009 | 15:46:58 |       |                     |                            | 550        | 1538                      |                                      |                            |              |              | 22          |                   |
| Ì  |       | × E      |            |          |       |                     |                            | the Unit   | chucer - wating           | - 45                                 |                            |              | CH-1         |             |                   |
|    |       |          |            |          |       |                     |                            | - 44       | 0                         | - D                                  | 1 1t                       |              | 84           |             | AutoC0            |
|    |       |          |            |          |       |                     |                            | D          | X de                      |                                      | Freq LITE Into             | 2            |              |             | (D)               |
|    |       |          |            |          |       |                     |                            | \$0 O      | 19A DL8                   | RJ S                                 | 7096.0 1546 DM             | Dito / QSL v | via buero    |             | 0.00              |
|    |       |          |            |          |       |                     |                            | AD the The | HL ACE                    | DX 1                                 | 4082.5 1546 RT             | IY, LoTW in  | ar, CQ CQ CQ | 1.10        | calla             |
|    |       |          |            |          |       |                     |                            | # EA       | 64FV EAS                  | 60 I                                 | 4215.0 1546 DC             | MALLURCA     |              |             | Cal               |
|    |       |          |            |          |       |                     |                            | JE VP      | 901 B F48                 | 00 1                                 | R132.0 1545 VE             | RIVATEONA    | NOW WKD 200V | ₹8GP        | Side into         |
|    |       |          |            |          |       | tt Edit user mach   | 0                          |            |                           |                                      |                            | Sectors)     |              |             |                   |
|    |       |          |            |          |       | Maray FI            | - Later CO                 |            | Default for all           | mades +                              | Char DK                    | Carcel       | 85           | -           | Jaama Ing         |
|    |       |          |            |          |       | Test                |                            | -          |                           |                                      |                            |              |              |             |                   |
|    |       |          |            |          |       | Letter              |                            | -          |                           | Colorad                              | Test output                | -            |              |             | Tuhjaka           |
|    |       |          |            |          |       |                     | YEALL (MYCALL) (MYCALL)    |            | _                         | station                              | Hearington                 |              |              |             | DOLY TERM         |
|    |       |          |            |          |       | ppeK                | TOALLS ON TOALLS ON TOALLS | 201        | CMYMAINEA                 | LL2 - the carr                       | a. without /P, etc.        | - 2          |              |             | an an abara       |
|    |       |          |            |          |       | <r>QNDCLEAR&gt;</r> |                            |            | CHYNAME                   | -yourname                            |                            | 6            |              |             | BX                |
|    |       |          |            |          |       |                     |                            | -          | CHYWWLO                   | D - your WW                          | locator                    |              |              |             | 012               |
|    |       |          |            |          |       |                     |                            |            | CEALL3 - CA<br>CNAMEX - m | teign of other a<br>area of other at | itation<br>Informopenation |              |              |             | WPM               |
|    |       |          | !          | 1 1      |       |                     |                            |            | <0TH> - OT                | H of other stat                      | ion<br>Mother station      |              |              |             |                   |
|    |       |          | 107        | <b>₽</b> |       |                     |                            |            | (NOTES) - I               | Notes lield                          | and the second second      |              |              |             |                   |
|    |       |          |            |          |       | 1                   |                            |            | Charn e                   | ST. Received                         |                            | -            |              |             |                   |
|    |       |          |            |          |       |                     |                            |            |                           |                                      |                            | 1            |              |             | -                 |
|    |       |          |            |          |       |                     |                            |            |                           |                                      |                            |              |              |             | CW: 30 wpm        |
|    |       |          |            |          |       |                     |                            |            |                           |                                      |                            |              |              |             | (1                |
|    |       |          |            |          |       |                     |                            |            |                           |                                      |                            |              |              |             | 2104161 TE 414 14 |
|    |       |          |            |          |       |                     |                            |            |                           |                                      |                            |              |              |             |                   |
|    |       |          |            |          |       |                     |                            |            |                           |                                      |                            |              |              |             |                   |
|    |       |          |            |          |       |                     |                            |            |                           |                                      |                            |              |              |             |                   |
|    |       |          |            |          |       |                     |                            |            |                           |                                      |                            |              |              |             |                   |
|    |       |          |            |          |       |                     |                            |            |                           |                                      |                            |              |              |             |                   |
|    |       |          |            |          |       |                     |                            |            |                           |                                      |                            |              |              |             |                   |
|    |       |          |            |          |       |                     |                            |            |                           |                                      |                            |              |              |             |                   |
|    |       |          |            |          |       |                     |                            |            |                           |                                      |                            |              |              |             |                   |
|    |       |          |            |          |       |                     |                            |            |                           |                                      |                            |              |              |             |                   |
|    |       |          |            |          |       |                     |                            |            |                           |                                      |                            |              |              |             | _                 |

- **AUTO CQ** automaatne oma kutsungi saatmine <LOCKTX><AUTOCQ>
- CQ RAPORT side jrk.number ja regiooni number
  <CLEARWINDOW><CALL><TX> <GA> <NRS> <NRS>
  HR HR <RX>
- TU side lõpetamine
- <CALL> TU 73 de <MYCALL> <TX> CQ <RX><SAVEQSO><CLEARWINDOW>

- DE oma kutsungi saatmine otsingu reziimis <CLEARWINDOW><GRABCALL>de <MYCALL> <MYCALL> <TX><RX>
- TU raportile vastamine otsingu reziimis QSL<TX> <NRS> <NRS> HR HR <RX><SAVEQSO>
- **RPT** eelneva numbri kordamine
- <PREVCALL> <PREVNRS> <PREVNRS> <PREVNRS> HR HR QSL? <TX> <RX>
- + **MyCALL**+ kohene korrespodendile vastamine <GRABCALL><MYCALL> <TX><RXE>

MixW kasutab värvikoodi, selgitamaks sind kutsuva kutsungi staatust **RX** aknas:

- Punane QSO B4
- Lilla uus prefiks (New WPX)
- Roheline uus kordaja (New Mult)
- Tumeroheline uus maa (New Country)
- Türkiis uus kutsung (New Call)

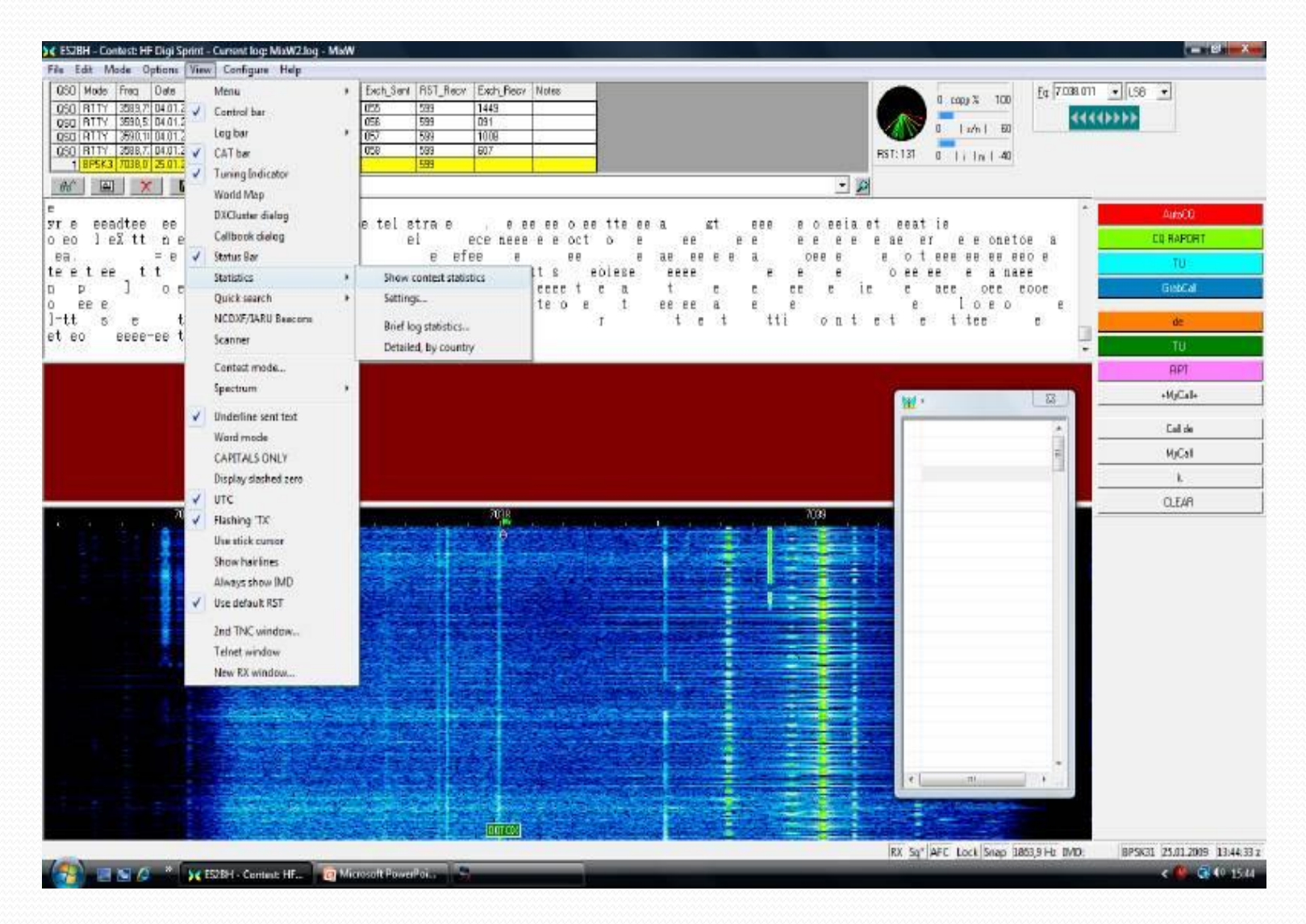

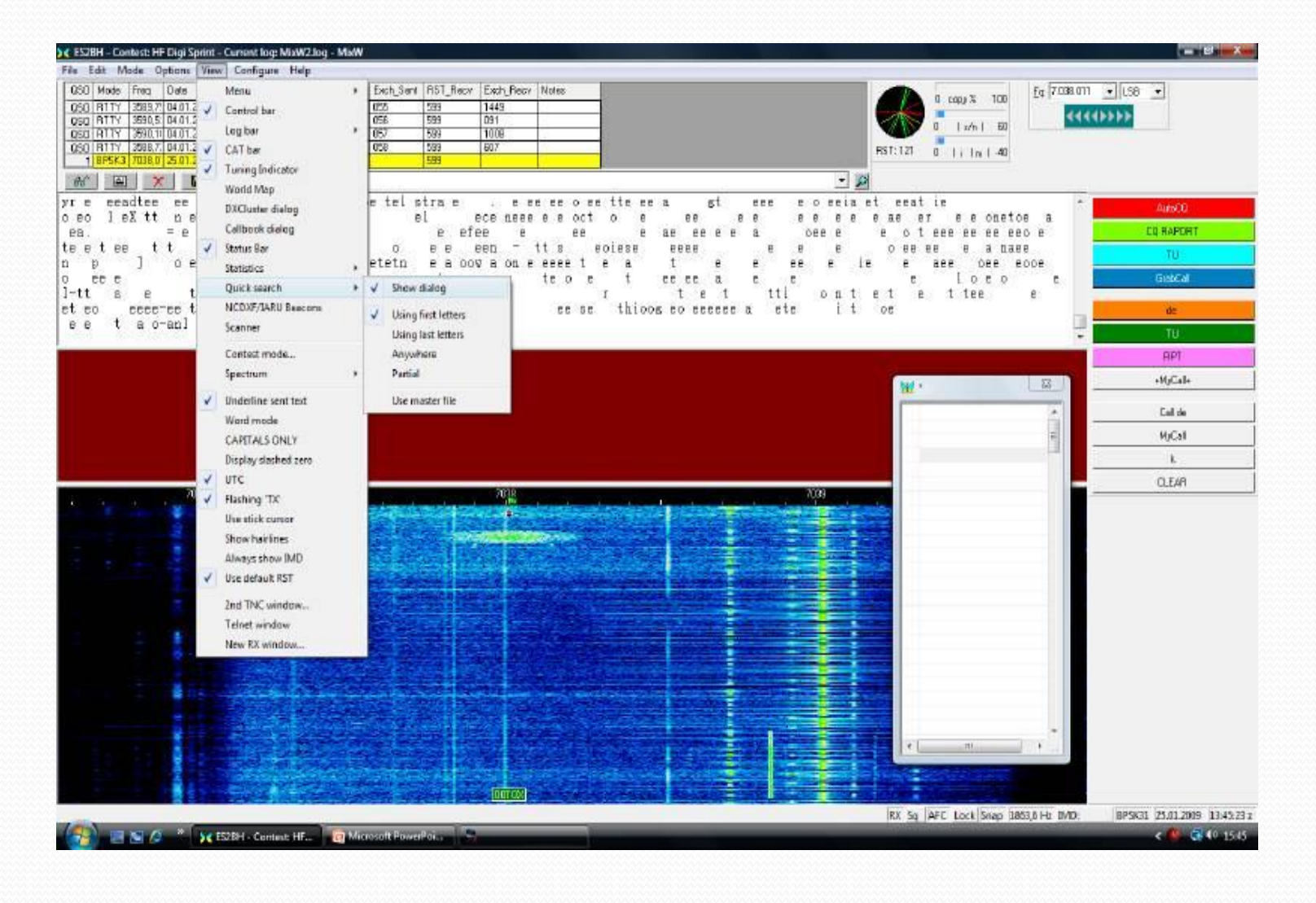

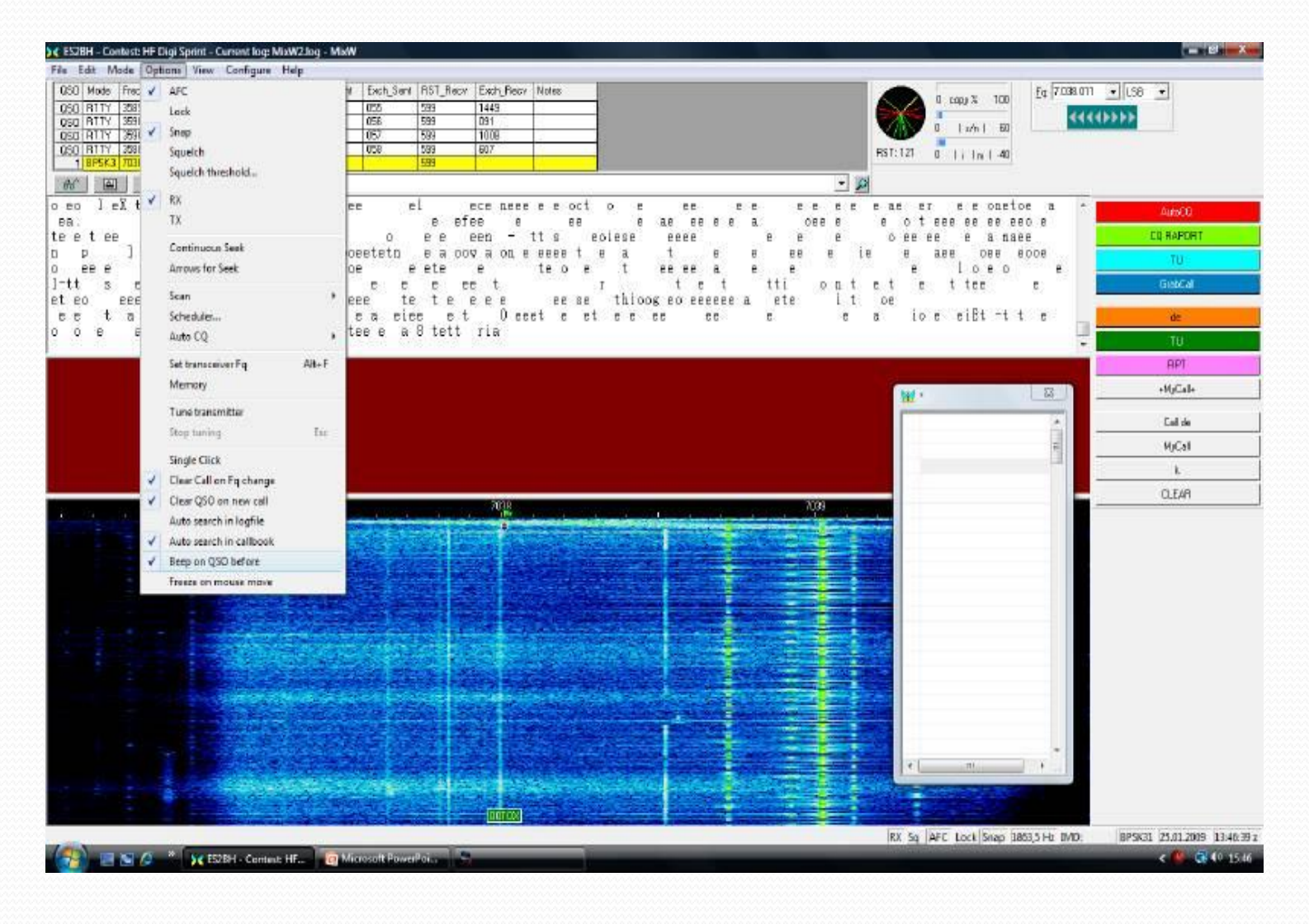

- View/Statistics/Show contest- punktide ja sidede statistika
- View/Quick search/Show dialog kutsungi kiire otsing :
- 1. using first letters
- 2. using last letters
- 3. anywhere
- 4. partial
- **Beep on QSO before** heli kordusside puhul

# Töötamine MixW2 programmiga

| SS2BH – Contest: HF Digi Sprint – Current log: NiaW2.log - MaW                                                     |                                             |                                  | - Ø X                                   |
|----------------------------------------------------------------------------------------------------|---------------------------------------------|----------------------------------|-----------------------------------------|
| Fie Edd Mode Ophami View Caroligues Help                                                                           |                                             |                                  |                                         |
| 050 Mode Freq Date UTC Cal PST_Sent Exch_Sent RST_Recv Exch_Recv Notes                                             | 4                                           | 0 copy % 100 Eq 7 038 011        | • LS8 •                                 |
| 050 RTTY 25637 04 012009 19 43 40 342W 239 022 259 1449<br>050 RTTY 35905 04 012009 19 46 27 PA3MM 599 056 599 091 |                                             |                                  |                                         |
| 050 (R11Y 3890.1) 04.01.2009 19.49.35 (0L6X 599 057 599 1008                                                       |                                             |                                  |                                         |
| 1 8P5K3 7038,0 25.01.2009 14.26.32 599 599                                                                         | Faiti                                       | 21 0   i  n   -40                |                                         |
|                                                                                                    | - 2                                         |                                  |                                         |
| ettet treotneao ee eiee                                                                                            | Statistics                                  |                                  | AutoCO                                  |
| oe ofteenen€epéptrt¶erq                                                                                            | OPOs Points DECC Col                        |                                  | EQ RAPORT                               |
|                                                                                                    | Intal 0 0 0 0                               |                                  | 70°                                     |
| Stte bee ete t tt tottme stt                                                                                       | Score: 0+(0+0) = 0                          |                                  | GibCal                                  |
| et tt eooe tee t a t Na i t ta go e e                                                                              |                                             |                                  |                                         |
| riitenette tee ee ttee eo c<br>tott teeitie-iettee ee e                                                            |                                             |                                  | de                                      |
| dada di debada la bashkula del a                                                                                   |                                             |                                  | TU                                      |
|                                                                                                    |                                             |                                  | APT                                     |
|                                                                                                    |                                             | ×. 🖾 .                           | +MyCal+                                 |
|                                                                                                    |                                             | (4)                              | Cal de                                  |
|                                                                                                    |                                             |                                  | MiCal                                   |
|                                                                                                    |                                             | -                                | k.                                      |
|                                                                                                    |                                             |                                  | O.EAR                                   |
| 7027                                                                                                    | 709                                         |                                  |                                         |
|                                                                                                    | part of the second second                   |                                  |                                         |
|                                                                                                    |                                             |                                  |                                         |
|                                                                                                    | and the second second                       |                                  |                                         |
|                                                                                                    |                                             |                                  |                                         |
|                                                                                                    | Security of the second second second        |                                  |                                         |
|                                                                                                    |                                             |                                  |                                         |
|                                                                                                    |                                             |                                  |                                         |
|                                                                                                    | 1                                           |                                  |                                         |
|                                                                                                    | Alternative states                          |                                  |                                         |
|                                                                                                    |                                             |                                  |                                         |
|                                                                                                    | A STORE STORE STORE STORE                   | e e                              |                                         |
|                                                                                                    |                                             |                                  |                                         |
|                                                                                                    |                                             |                                  |                                         |
|                                                                                                    | RX                                          | Sq" AFC Lock Snap 1864,3 Hb IVD. | 8PSK31 25.01.2009 14:26:32 z            |
| 🚱 🔄 🖉 🖉 * 🔀 ES2BH - Centeut: HE 👩 Microsoft PowerPoil. 🗧                                                           | dan dari dari dari dari dari dari dari dari |                                  | < 🥵 🚭 40 16:36                          |
|                                                                                                    |                                             |                                  | ~~~~~~~~~~~~~~~~~~~~~~~~~~~~~~~~~~~~~~~ |

#### Töötamine MixW2 programmiga

Programm haarab automaatselt vastuvõtu aknast kutsungi ja kontrollnumbri ning sisestab selle logi vastavasse veergudesse. Endal tuleb kontrollida numbrite õigsust ja vajadusel parandada, minnes hiire kursoriga vastavasse veergu ja topelt klõpsuga aktiveerida veerg ja parandada number. Võistluse lõppedes peab lülitama programmi ümber tavalisele reziimile. Selleks avada View/Contest mode.. ja valida punkt No Contest ja vajutada klahvile Close.

#### Logiraamatu vaatamine, valik ja grupeerimine

|        | Freet    | Date                  | Dute           | Col.           | Naus                                                                                                    | I GTH                                                                                                    | BST Serie     | BST Back        | Notes                                                                                                    |                                                                                                    | F.r. 7 038 010   | . 198 .    |
|--------|----------|-----------------------|----------------|----------------|----------------------------------------------------------------------------------------------------|----------------------------------------------------------------------------------------------------|---------------|-----------------|----------------------------------------------------------------------------------------------------|----------------------------------------------------------------------------------------------------|------------------|------------|
| DITY   | 35001121 | 04.01 2000            | 1040 5         | DIEX           |                                                                                                    |                                                                                                    | 500           | 100             |                                                                                                    | 0 cop) %                                                                                                    | 100 14 1 24 2 25 | 100 1      |
| DITY   | 3500 730 | 04.01 2009            | 10.40.30       | 1720           | 12                                                                                                    |                                                                                                    | 500           | 500             |                                                                                                    | - AN 1 1-41                                                                                                    |                  | 49999      |
| BPSK28 | 2009.010 | 25.01.2009            | 14-34-49       | ESTUW          | 6um at                                                                                                    | Estania                                                                                                    | 599           | 59              |                                                                                                    |                                                                                                    |                  |            |
| BPSK31 | 7038.010 | 25.01.2009            | 14:43:32       |                | 1                                                                                                    |                                                                                                    | 558           | 558             |                                                                                                    | RST:131 0   i In                                                                                                    | -40              |            |
| TATE   | Sel In   |                       |                | <u></u>        |                                                                                                    |                                                                                                    | 1 20200       | 272822          | 1218                                                                                                    | 125                                                                                                    |                  |            |
|        | A 100    | <u> </u>              |                |                |                                                                                                    |                                                                                                    |               |                 |                                                                                                    | 2                                                                                                    |                  |            |
|        | EE EE    | E 1                   | E              | = 7            | 1                                                                                                    | e et sa                                                                                                    |               | t o             | e leti                                                                                                    | oele e t c et                                                                                                    | 0                | AutoCO     |
| a eon  | tti e    | 1 1                   | e te           | a eo           | rees e e e e                                                                                                    |                                                                                                    | n 0 1         | 67 66           | I a II                                                                                                    | 6 6 6 0                                                                                                    | eer e            |            |
| BB     | B OB     | o et                  | B              | te tet         | ee ot e e                                                                                                    | e e et                                                                                                    | 8 8           | en e            | o seet s                                                                                                    | a                                                                                                    | ete t            | 0.00       |
| ee     | 1010103  | 0                     | e e            | e e et         | te o e                                                                                                    | e e                                                                                                    | e 1           | £               | eae e                                                                                                    | al ee loe                                                                                                    | eesea            | calls      |
| eti e  | :0       | CCC                   | 1.             | t              | 66 0 E                                                                                                    | ee, taona                                                                                                    | or oi         | e t             | C . C C                                                                                                    | e i an                                                                                                    | etote            | Cal        |
| pet"   | E (      | DLO P                 | 1 0            | teeet          | n e e                                                                                                    | aef te e a                                                                                                    | ea            | a k tt          | nt e h eeea                                                                                                    | eee Mat.                                                                                                    | neri             | 1922       |
| 30     | e et te  | c ne e                | e              | 1              |                                                                                                    |                                                                                                    |               |                 |                                                                                                    |                                                                                                    | - 198            | Side into  |
|        |          |                       |                |                |                                                                                                    | Search in logfle                                                                                                |               |                 |                                                                                                    |                                                                                                    | -                | Jaama info |
|        |          |                       |                |                |                                                                                                    | Eta E                                                                                                    |               | S. Frence       |                                                                                                    |                                                                                                    |                  | Bye 73     |
|        |          |                       |                |                |                                                                                                    | L IOC 1                                                                                                    |               | n [olitekto     | - Licplay                                                                                                    | -                                                                                                    |                  | 12.4.      |
|        |          |                       |                |                |                                                                                                    | CARDON MALE IN                                                                                                  |               |                 | Caroel                                                                                                    | M ESIQD*                                                                                                    | 25               | - Carlora  |
|        |          |                       |                |                |                                                                                                    | 1 8and 160m +                                                                                                   | T Yes         | HIS221 Ison     | -                                                                                                    |                                                                                                    |                  | BPSK 250hr |
|        |          |                       |                |                |                                                                                                    | E From 25 01 200010                                                                                             | 16.74         | Martin DESCO    | Whole log                                                                                                    |                                                                                                    | 0                | DV.        |
|        |          |                       |                |                |                                                                                                    | Letter Percentitie                                                                                              | and the       | acces for seven |                                                                                                    |                                                                                                    |                  |            |
|        |          |                       |                |                |                                                                                                    | To 25.01.200910                                                                                                 | 16.24 E       | Country IIP     | (links)                                                                                                    |                                                                                                    |                  | 0/2        |
|        |          |                       |                |                |                                                                                                    | E on an line                                                                                                    | T received    | -               |                                                                                                    | _                                                                                                    |                  | >>         |
|        | 7037     | Y                     |                |                |                                                                                                    | i war au lite wi                                                                                                | Nor Ity       | 100 +           | Comment ED T                                                                                                    |                                                                                                    |                  |            |
|        |          | Sec. 1                | 1.0            | 4-1-1-1        | 2 - N                                                                                                    | Contect HF Digi Spare                                                                                           | HF Digi Sper  | 109             |                                                                                                    |                                                                                                    |                  |            |
|        |          |                       |                |                |                                                                                                    | and some the second                                                                                             | Vision Second | and a second    |                                                                                                    |                                                                                                    |                  |            |
|        |          | the test              | 8              |                | 4. IV                                                                                                    | and a strength and                                                                                              | acete:        | States and      | Terrare and the second second                                                                                                    |                                                                                                    |                  |            |
|        |          |                       | 112            | A              | 20 C - 10 C                                                                                                    |                                                                                                    | 15.2          | 1               |                                                                                                    |                                                                                                    |                  |            |
|        |          | State of the second   |                | Concerning of  | i = i = i                                                                                                    |                                                                                                    | a sea         |                 |                                                                                                    |                                                                                                    |                  |            |
|        |          |                       |                |                | 1 . In.                                                                                                    |                                                                                                    |               | Parts 17        |                                                                                                    |                                                                                                    |                  |            |
|        |          | 1.11                  |                | 1.12.00        |                                                                                                    |                                                                                                    | 21. A         |                 |                                                                                                    |                                                                                                    |                  |            |
|        |          |                       |                | and the second | 10 C 10 C 10 C                                                                                                  |                                                                                                    | a determined  |                 |                                                                                                    | 1000                                                                                                    |                  |            |
|        |          | and the second        |                |                |                                                                                                    |                                                                                                    |               | 1               |                                                                                                    |                                                                                                    |                  |            |
|        | A PALS   | ALC: N                |                |                | 1.44                                                                                                    | and an entry of                                                                                                 | 1. 1. 1 C     |                 |                                                                                                    |                                                                                                    |                  |            |
|        |          | The second            | 1.1            | (40)           |                                                                                                    |                                                                                                    | 5. A          | 1               |                                                                                                    |                                                                                                    |                  |            |
|        |          | 17 19-19              |                | and the second |                                                                                                    |                                                                                                    |               |                 |                                                                                                    |                                                                                                    |                  |            |
|        |          |                       | 10.5           | 1-30           | $\bullet = H^{*}$                                                                                               | A PARTIE A                                                                                                    |               |                 |                                                                                                    |                                                                                                    | -                |            |
|        |          | and the second second | 1              | E elses        | 100                                                                                                    | 14 1 1 1 1 1 1 1 1 1 1 1 1 1 1 1 1 1 1                                                                          | - need        | -               |                                                                                                    |                                                                                                    | 10 ¥ G I         |            |
|        |          | and the second second |                |                | the second second second second second second second second second second second second second second second se | the second second second second second second second second second second second second second second second se | Sect. mark    | Contract on the | and the second second sec | Contraction of the local division of the local division of the loc | -                |            |
|        |          |                       | and the second | -              | the state of                                                                                                    |                                                                                                    |               |                 |                                                                                                    | a way of the second second sec |                  |            |
|        |          |                       | 1              |                |                                                                                                    |                                                                                                    |               |                 |                                                                                                    |                                                                                                    |                  |            |
|        |          |                       | ł              |                |                                                                                                    | (2010)                                                                                                    |               | 9               |                                                                                                    |                                                                                                    |                  |            |

#### Logiraamatu vaatamine, valik ja grupeerimine

| Mode Freq<br>RITY 359,<br>RITY 359,<br>RITY 359, | 1            |            | and the second second |                                                 |                   |                       |                          |                      |                       |                         |            |
|--------------------------------------------------|--------------|------------|-----------------------|-------------------------------------------------|-------------------|-----------------------|--------------------------|----------------------|-----------------------|-------------------------|------------|
| RITY 3590<br>RITY 3500                           |              | Date       | ntc                   | Cal                                             | Name              | GTH                   | RST_Se                   | n RST_Recy           | Notes                 | 0 cone 3 100 Eq 7038 01 | • LS8 •    |
| RTTY 358                                         | 0,161        | 04.01.2009 | 1948.35               | OFEX                                            |                   |                       | 599                      | 699                  |                       |                         | 45555      |
|                                                  | 3,728        | 04.01.2009 | 1954:28               | 12291                                           |                   |                       | 599                      | 539                  |                       |                         |            |
| BPSK31 7036                                      | 8040         | 25.01.2009 | 14:34:49              | ESTWW                                           | August            | Estonia               | 599                      | 639                  |                       | RST:121 0 1 i In   40   |            |
| pronot ruo                                       |              | 20.01.2003 | 14.40.31              |                                                 |                   |                       | 354                      | 3.00                 |                       | 1 104                   |            |
|                                                  | 6            | <u></u>    |                       |                                                 |                   |                       |                          |                      | 4                     | - <u>8</u>              |            |
| a concer                                         | EOE          | tt         |                       |                                                 |                   |                       | ee                       |                      |                       |                         | AutoCO     |
| ieee -                                           | 08.0         | 0 8 1      | e e                   | e e et                                          | teoe              | 6 6 6 F               | ee                       | en                   | eae                   | e al eel oe eesea       | 0          |
| eti eo                                           |              | BBB        |                       | t                                               | 66 0 66           | e tao                 | na os oi                 | e t                  |                       | e i an etote            | Pallo      |
| oet"e                                            | 6            | olo e      | 1 0                   | teeet                                           | n e ea            | aef te e              | a e                      | aa kit               | nte hee               | eeae e e Mat.nerl       | Galo       |
| 0                                                | et te        | the e      | 5                     | 1                                               |                   |                       |                          |                      |                       |                         | Cal        |
| elt a                                            |              | eete<br>et | EIE                   | E E EE                                          | TE EBEE           | te                    | ee t                     | 10 ,1                | e teo ei .            | t cerer c               | Side into  |
| 6 66                                             | sr t         | ee ete     | e e                   | t toe                                           | 6 6 16            | enee                  |                          |                      |                       |                         |            |
| S198 - 1                                         | 1025 - 20    | 1996 956   | 2 8                   | 0005265                                         | 3 35 SEAN         | (6:00)                |                          |                      |                       |                         | Jaama Info |
|                                                  |              |            | Set See               | rh multr - 801                                  | SOLA Burnet       |                       |                          |                      | 2                     |                         | Bye 73     |
|                                                  |              |            | an seat               | cu issinus - na c                               | 250(3) 100/10     |                       |                          |                      |                       | S Indiana Marka         | Tuhjaka    |
|                                                  |              |            | LITC                  | tart                                            | UTC and F         | OKkHa TXkHa 1         | Mode Ead                 | Sent B               | 91                    | in the                  |            |
|                                                  |              |            | 20123                 | 2008 18:33:51 - 3<br>2008 18:34:38 - 3          | 20.12.2008.19:33: | 3584                  | RETY RWGA<br>BETY RANK   | 4 699 5<br>x 598 5   | 8<br>9                | A                       | BPSK 250hz |
|                                                  |              |            | 20.12.3               | 2008 18,41 52                                   | 20.12.2008 18.41  | 3586,                 | RTTY DNED                | 1 598 5              | 99                    | F                       | BX         |
|                                                  |              |            | 20122                 | 2008 18 45 44 2 2 2 2 2 2 2 2 2 2 2 2 2 2 2 2 2 | 20 12 2008 18 45  | 3587,                 | RETY RESE<br>RETY DLAR   | 599 51<br>599 51     | 8                     | 14 A                    | 0/2        |
|                                                  |              |            | 2012.                 | 2008 18 53 50                                   | 20.12.2008 18:53  | 3582. 3582.           | RETY BITSH               | AV 558 5             | 9                     |                         |            |
|                                                  | 7037         |            | 20122                 | 2008 18:54:54 2                                 | 20.12.2008 18:54  | 3583,                 | RETY UAAPA<br>RETY UNIL  | 558 5<br>798 5       | 29<br>29              |                         | <u> </u>   |
|                                                  | 2            | A DE LE    | 20.12.7               | 2008 19:11:42 2                                 | 20.12.2008 19:11: | 3585, 3585, 1         | RITY OKIM                | 7 599 5              | 9                     |                         |            |
|                                                  | 1            |            | 2012.                 | 2008 19:13:55 3<br>2008 19:24:11 2              | 20.12.2008 19:1 3 | 3586                  | RETY HAGAN               | 1 599 5<br>599 5     |                       |                         |            |
|                                                  |              | L. A       | 2012.7                | 2008 19 29 08                                   | 20.12.2008 19:29  | 3588                  | RTTY DK221               | 299 52               | 6                     |                         |            |
|                                                  |              |            | 20122                 | 2008 19:30:17 - 2<br>2008 19:30:46 - 2          | 20.12.2008 19:30  | 3589, 3599,           | RITY MORE<br>RITY SNEE   | 599 5                |                       |                         |            |
|                                                  |              |            | 2012.                 | 2008 19,36,01                                   | 20.12.2008 19.36  | 3589. 3589.           | RETY OKJA                | 559 5                | 8                     |                         |            |
|                                                  |              |            | 2012.                 | 2008 19 42 22 2                                 | 20.12.2008 19:42  | 3592, 3592, 1         | RETY DALEY<br>RETY DALEY | 8 999 5              | All Market and Market |                         |            |
|                                                  |              | · 1        |                       | 87.097-490.54                                   | panto rotrativo   | C128 022380 1         | 10.00                    | a:                   | •                     |                         |            |
|                                                  | <b>1</b> - 2 |            | 121                   |                                                 |                   |                       |                          |                      | Section of            |                         |            |
|                                                  |              | 1 月月       | Edt                   | Delete                                          | to Test to CSV    | to Cabrillo to ADIF S | Statistics Callbo        | ok Pira C            | A030                  |                         |            |
|                                                  |              | 15 17      |                       |                                                 | -                 | COLUMN THE OWNER      |                          | THE R. LANSING MICH. |                       |                         |            |

#### Logifaili eksportimine Cabrillo formaati

| en here   | E.M.                                                                                                    | In all                | Late                                                                                                    | LOA              | 100-const                              | Long.                   | DOT C          | DOT DOLL            | - Alasha              | 1000000000                                                                                                    |                | B. Entering and |                        |
|-----------|----------------------------------------------------------------------------------------------------|-----------------------|----------------------------------------------------------------------------------------------------|------------------|----------------------------------------|-------------------------|----------------|---------------------|-----------------------|----------------------------------------------------------------------------------------------------|----------------|-----------------|------------------------|
| SU Mode   | Fried                                                                                                    | Crafe                 | UIC INC                                                                                                    | La               | Name                                   | um                      | FID I_Deni     | HOI HECK            | NOME                  |                                                                                                    | 0 copy % 100   | 1¢ 7078216      | <u>•</u>   08 <u>•</u> |
| 47 BUTY   | 35903 51                                                                                                    | 04.01.2009            | 1948.31                                                                                                    | 0068             | -                                      |                         | 599            | 699                 |                       |                                                                                                    | n 1.4.1 m      | 4444            | (+++                   |
| 40 BPSK3  | 3006,728                                                                                                    | 25.01.2009            | 14:34:49                                                                                                    | ESTWW            | Aurust                                 | Estania                 | 599            | 538                 |                       | _ ₩                                                                                                    | U ( IVA ) BU   |                 |                        |
| 150 BPSK3 | 1 7078.216                                                                                                    | 25.01.2009            | 18:16:00                                                                                                    | Conner           | - igns                                 | C.N.V. IS               | 555            | 558                 |                       | FST:111                                                                                                    | 0   i  n   -40 |                 |                        |
| A   141   |                                                                                                    | 211                   |                                                                                                    |                  |                                        |                         | 1000           |                     |                       | 120                                                                                                    |                |                 |                        |
|           |                                                                                                    | Kant i De             | D a T                                                                                                    |                  |                                        |                         |                |                     |                       | -                                                                                                    |                | 12              |                        |
| t +o=     |                                                                                                    | 3 0 B0                | U,Sr                                                                                                    | - av ]           | ea t                                   |                         |                |                     |                       |                                                                                                    |                | 20              | AutoCQ                 |
|           |                                                                                                    |                       |                                                                                                    |                  |                                        | CABRILLO EXPORT         |                |                     | -X-                   |                                                                                                    |                |                 | CQ                     |
| 8.3       |                                                                                                    | 1021772               | 18 81                                                                                                    | 12087            |                                        |                         |                | 110045              |                       |                                                                                                    |                |                 | Call3                  |
| te Ko     | L EL KE                                                                                                    | e ttee                | 0 0                                                                                                    | te v t d         | seen o c s                             | DALLSIGN ES28H          |                | ARFIL SEC           | TION (OX 📰            |                                                                                                    |                |                 | CN                     |
| e] io     | E 205                                                                                                    | 7E B 80               | o lol                                                                                                    | eteo se          | 1004 040                               | CONTEST HEDIGI          | SPEINT         | *                   |                       |                                                                                                    |                |                 |                        |
|           | E E E                                                                                                    | ot e                  | L-bn                                                                                                    | d eteals         | pia P rlt pcs                          | -Cabrilo tornat-        |                |                     | C1                    | otl ca                                                                                                    |                | -               | Side into              |
| he S      | e o llee                                                                                                    |                       | s el                                                                                                    | a Plu            | <u>a:</u>                              | Simple (RST & each      | • Jadamin      | Set name Velko      | Domain HR             |                                                                                                    |                | -               | Jaama info             |
| _         |                                                                                                    |                       | -                                                                                                    |                  |                                        | in the second second    | 10000          | - Elization         | Concerning processing |                                                                                                    |                |                 | Bye 73                 |
|           |                                                                                                    |                       | Mr See                                                                                                    | rch results - 89 | QSO(s) found                           | CATEGORY (SINGLE)       | 08             | * BON *             | LOW MIKED 1           | 1.2                                                                                                    |                |                 | Libraha                |
|           |                                                                                                    |                       | LITC                                                                                                    | tat              | UTC and P                              | CATEGORY OVERLAY        | SINGLEOP       |                     | <u></u>               | W E                                                                                                    | estq0*         | - 23            | Turjaca                |
|           |                                                                                                    |                       | 20.12                                                                                                    | 2009 18:33:51    | 20.12.2008.19:33                       | CLAIMED SCORE           | 1766           | Detaik              |                       |                                                                                                    |                | (A)             | BPSK 250hr             |
|           |                                                                                                    |                       | 20.12                                                                                                    | 2008 18:34:38    | 20.12.2008.18.34<br>20.12.2008.18.41   | MANE Make               | Use            | -                   |                       |                                                                                                    |                | -               | EX.                    |
|           |                                                                                                    |                       | 20.12                                                                                                    | 2008 18 45 44    | ZB 12 2008 19 45                       | inter press             |                |                     |                       |                                                                                                    |                | 11              |                        |
|           |                                                                                                    |                       | 2012                                                                                                    | 2008 18 53 50    | 20.12.2008.19.50<br>20.12.2008.18.53   | ADDRESS Gerbe           | 85.38          |                     | 2                     |                                                                                                    |                |                 | 42                     |
| 7         | 077                                                                                                    |                       | 20.12                                                                                                    | 2008 18 54 54    | 20 12 2008 18 54                       |                         |                |                     |                       |                                                                                                    |                | 5               | *                      |
|           | Le have                                                                                                    |                       | 2012                                                                                                    | 2006 19:11:42    | 20.12.2008 18:57                       | OPERATORS               |                |                     |                       | Contraction of the                                                                                                    |                |                 |                        |
|           | -                                                                                                    |                       | 2012                                                                                                    | 2008 19:13:55    | 20.12.2008 19:13:                      | CLUB                    |                |                     |                       | 1000                                                                                                    |                |                 |                        |
|           | - How                                                                                                    |                       | 2012                                                                                                    | 2006 13 24 11    | 20.12.2008 19:29                       | SGAFBOX                 |                |                     |                       |                                                                                                    |                |                 |                        |
|           |                                                                                                    |                       | 2012                                                                                                    | 2008 19 30:17    | 20.12.2008 19:30:<br>20.12.2008 19:30: |                         |                |                     | - 1                   | 1.1                                                                                                    |                |                 |                        |
|           |                                                                                                    |                       | 20.12                                                                                                    | 2008 19.36.01    | 20.12.2008 19.36                       | ENGI Lunio              | eshThid as     |                     |                       |                                                                                                    |                |                 |                        |
|           |                                                                                                    |                       | 20.12                                                                                                    | 2008 19 42:22    | 20.12.2008 19:42                       | EPOIL POID              | eep@nu.ee      |                     |                       | 27-2 -                                                                                                    |                |                 |                        |
|           |                                                                                                    |                       | 20011                                                                                                    | and to work      | 20 12 2000 13 42                       |                         |                | OK,                 | Cancel                |                                                                                                    |                |                 |                        |
|           |                                                                                                    | and the second        | 11.                                                                                                    |                  |                                        |                         |                | And a second second |                       |                                                                                                    |                |                 |                        |
|           |                                                                                                    |                       | Edt                                                                                                    | Delete           | to Test to CSV                         | to Cabrillo to ADIF Sta | tistos Calbool | Pin/ D              | 0.90                  |                                                                                                    |                |                 |                        |
|           |                                                                                                    |                       | Conservation of the local division of the local division of the lo | 11000            |                                        | A COMPANY STATE         | alles un       | Service of the      |                       |                                                                                                    |                |                 |                        |
|           |                                                                                                    |                       | and the                                                                                                    |                  | in the set                             | 19 Carlos               |                |                     |                       | 1.20                                                                                                    |                |                 |                        |
|           |                                                                                                    | and the second        | 1.2.5                                                                                                    | 11.25            | 100 A 11 10                            | the section of          | 12 1 2         |                     |                       |                                                                                                    |                |                 |                        |
|           |                                                                                                    | 1.197                 | 1.00                                                                                                    | "主义"的是           | Contract of the                        |                         |                |                     | A Second Second       | 11                                                                                                    | - 11           | THEY AL         |                        |
|           |                                                                                                    | Contraction of the    |                                                                                                    |                  | 211 3 - 3                              | Index and the           | 1 (N)          | 1.00                |                       |                                                                                                    |                |                 |                        |
|           | and the second second s |                       |                                                                                                    | and the second   | <b>然在</b> 外下的                          |                         |                | 680, N. B.          | 1. 1. 1. 1. 1. 1.     |                                                                                                    | A PLANE        |                 |                        |
|           | Contraction of the                                                                                                    | 100 m                 | 45                                                                                                    | - ( MAR          |                                        | The second              | a state        |                     | 12412 202             | 2 1 2 2                                                                                                    |                |                 |                        |
|           |                                                                                                    | and the second second |                                                                                                    |                  |                                        |                         |                |                     |                       | and the second second se |                |                 |                        |

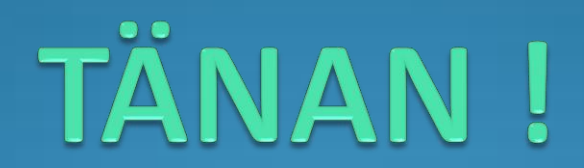